# Mise à niveau de Secure Firewall Threat Defense à l'aide de Firewall Device Manager

### Table des matières

| Introduction           |  |
|------------------------|--|
| Conditions préalables  |  |
| Exigences              |  |
| Composants utilisés    |  |
| Informations générales |  |
| Avant de commencer     |  |
| Configurer             |  |
| Validation             |  |

#### Introduction

Ce document décrit un exemple de mise à niveau de Cisco Secure Firewall Threat Defense (FTD) à l'aide de Firewall Device Manager (FDM).

### Conditions préalables

#### Exigences

Cisco recommande de connaître les sujets suivants :

• Il n'existe aucune exigence spécifique pour ce guide

#### Composants utilisés

Les informations contenues dans ce document sont basées sur les versions de matériel et de logiciel suivantes :

Cisco Firepower 4125 exécutant FTD version 7.2.3

The information in this document was created from the devices in a specific lab environment. All of the devices used in this document started with a cleared (default) configuration. Si votre réseau est en ligne, assurez-vous de bien comprendre l'incidence possible des commandes.

## Informations générales

Les exigences spécifiques de ce document sont les suivantes :

Connectivité à l'IP de gestion du FTD

• Le package de mise à niveau FTD (.REL.tar) précédemment téléchargé depuis le portail Cisco Software

Cette procédure de mise à niveau est prise en charge sur les appliances :

• Tout modèle Cisco Firepower exécutant le logiciel FTD configuré avec la gestion locale.

#### Avant de commencer

- 1. Créez et téléchargez une sauvegarde des configurations FTD.
- 2. Validez le chemin de mise à niveau pour la version cible.
- 3. Téléchargez le package de mise à niveau depuis Cisco Software Central.
- 4. Ne renommez pas le fichier de mise à niveau. Le système considère que les fichiers renommés ne sont pas valides.
- 5. Planifiez une fenêtre de maintenance pour la procédure de mise à niveau car le trafic est affecté.

#### Configurer

Étape 1. Connectez-vous au Gestionnaire de périphériques du pare-feu à l'aide de l'adresse IP de gestion du FTD :

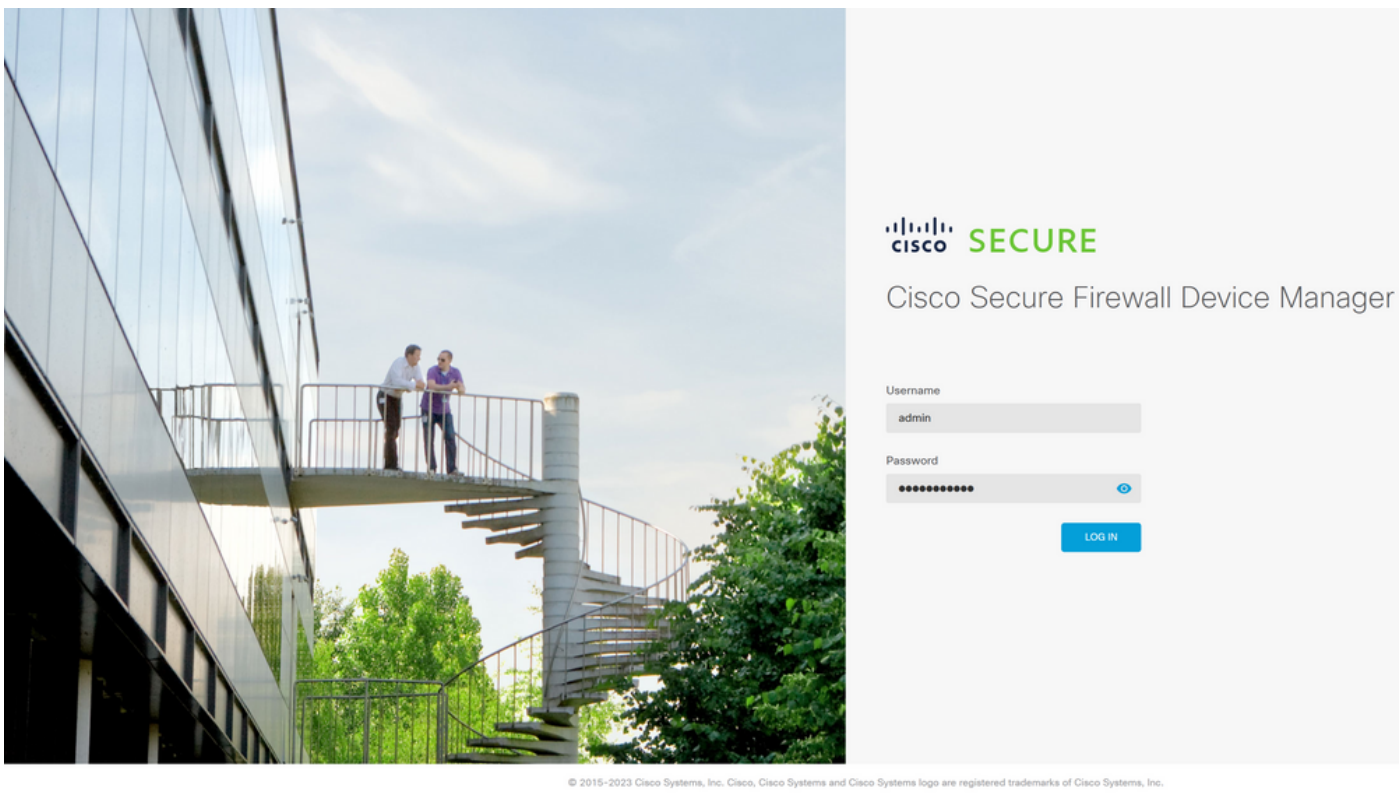

product contains some software licensed under the "GNU Lesser General Public License, versions: 2, 2.1 and 3" provided with OLUTELY NO WARRANTY under the terms of "ONU Lesser General Public License, version 2(2, version 2,1 C) and version 3(2)"

Étape 2. Cliquez sur View Configuration dans le tableau de bord du Gestionnaire de périphériques de pare-feu :

| Firewall Device Manager | Monitoring Policies Object                                             | ts Devic       | co: firepower                                                                                |                        | > 🖨 Ø ?                                                                                                 | admin<br>Administrator                                                                                     |
|-------------------------|------------------------------------------------------------------------|----------------|----------------------------------------------------------------------------------------------|------------------------|----------------------------------------------------------------------------------------------------|----------------------------------------------------------------------------------------------------|
|                         | Model<br>Cisco Firepower 4125                                          | Threat Defense | Software VDB<br>7.2.3-77   FXOS 2.13(0.212) 353.                                             | Intrusion<br>0 2022051 | Rule Update Cloud Services High<br>1-1540 S Not Registered   Register Not                               | Availability  ConFigured CONFIGURE                                                                         |
|                         | FC Inside Network                                                      |                | irepower 4123 Threat Defense ①                                                               | 1/1 1/2<br>()          |                                                                                                    | Laterway                                                                                                   |
|                         | Interfaces<br>Connected<br>Enabled 3 of 3<br>View All Interfaces       | >              | Routing<br>There are no static routes yet<br>View Configuration                              | >                      | Updates<br>Geolocation, Rule, VDB, System Upgrade,<br>Security Intelligence Feeds<br>View Configuration | System Settings<br>Management Access<br>Logging Settings<br>DHCP Server / Relay<br>DDNS Service            |
|                         | Smart License<br>Evaluation expires in 90 days<br>View Configuration   | 90<br>>        | Backup and Restore                                                                           | ,                      | Troubleshoot<br>No files created yet<br>REQUEST FILE TO BE CREATED                                      | DNS Server<br>Management Interface<br>Hostname<br>Time Services<br>See more                                |
|                         | Site-to-Site VPN<br>There are no connections yet<br>View Configuration | >              | Remote Access VPN<br>Requires RA VPN license<br>No connections   1 Group Policy<br>Configure | >                      | Advanced Configuration<br>Includes: FlexConfig. Smart CLI<br>View Configuration                         | Device Administration<br>Audit Events, Deployment History,<br>Download Configuration<br>View Configuration |

Étape 3. Cliquez sur le bouton Browse sous la section System Upgrade pour télécharger le package d'installation :

| Firewall Device Manager                                                                       | Monitoring Policies Objects Device                                           | e: firepower                              | > 🖆 @                                                        | (?) : admin<br>Administrator                                                                                        |
|-----------------------------------------------------------------------------------------------|------------------------------------------------------------------------------|-------------------------------------------|--------------------------------------------------------------|----------------------------------------------------------------------------------------------------|
|                                                                                               | Device Summary<br>Updates                                                    |                                           |                                                              |                                                                                                    |
|                                                                                               | Geolocation 2022-05-11-103<br>Latest Update on 18 Jul 2023                   | VDB 353.0<br>Latest Update on 18 Jul 2023 | Security Intelligence Feeds                                  |                                                                                                    |
|                                                                                               | Configure<br>Set recurring updates                                           | Configure<br>Set recurring updates        | Configure<br>Set recurring updates                           |                                                                                                    |
|                                                                                               | UPDATE FROM CLOUD                                                            | UPDATE FROM CLOUD                         | UPDATE FROM CLOUD                                            |                                                                                                    |
|                                                                                               | System Upgrade<br>Current version threat defense: 7.2.3-77 Current           | ent version FXOS: 2.13(0.212)             | Intrusion Rule 20220511-1540<br>Latest Update on 18 Jul 2023 |                                                                                                    |
|                                                                                               | Important     Make sure the threat defense version is com     Learn more (2) | apatible with the FXOS version.           | Configure<br>Set recurring updates                           | Snort<br>Inspection Engine: 3.1.21.100-7 Downgrade to 2.0<br>Snort is the main inspection engine in Secure Firewall |
| There are no software upgrades available on the system.<br>Upload an upgrade file to install. |                                                                              | n the system.                             |                                                              | analysis, SSL decryption, and layer 7 inspection.<br>See more ~                                                     |
|                                                                                               | BROWSE                                                                       |                                           |                                                              |                                                                                                    |

Attention : une fois que vous avez téléchargé le package de mise à niveau, BROWSE va afficher une animation pendant que le fichier est encore en cours de téléchargement. N'actualisez pas la page Web tant que le téléchargement n'est pas terminé.

Exemple de page de progression du téléchargement :

| Firewall Device Manager                                                                      | Monitoring Policies Objects Device                                       | :: firepower                              |                                                                                                   | (?) : admin<br>Administrator ~ the SECURE                                                                                                    |
|----------------------------------------------------------------------------------------------|--------------------------------------------------------------------------|-------------------------------------------|---------------------------------------------------------------------------------------------------|----------------------------------------------------------------------------------------------------|
|                                                                                              | Device Summary<br>Updates                                                |                                           |                                                                                                   |                                                                                                    |
|                                                                                              | Geolocation 2022-05-11-103<br>Latest Update on 18 Jul 2023               | VDB 353.0<br>Latest Update on 18 Jul 2023 | Security Intelligence Feeds                                                                       |                                                                                                    |
|                                                                                              | Configure<br>Set recurring updates                                       | Configure<br>Set recurring updates        | Configure<br>Set recurring updates                                                                |                                                                                                    |
|                                                                                              | UPDATE FROM CLOUD V                                                      | UPDATE FROM CLOUD                         | UPDATE FROM CLOUD                                                                                 |                                                                                                    |
|                                                                                              | System Upgrade Current version threat defense: 7.2.3-77 Current          | ent version FXOS: 2.13(0.212)             | Intrusion Rule 20220511-154<br>Latest Update on 18 Jul 2023<br>Configure<br>Set recurring updates |                                                                                                    |
|                                                                                              | Important<br>Make sure the threat defense version is com<br>Learn more ☑ | patible with the FXOS version.            |                                                                                                   | Snort<br>Inspection Engine: 3.1.21.100-7 Downgrade to 2.0<br>Soort is the main inspection engine in Secure Firewall<br>Threat Defense. It is used for instruction and file policy. |
| There are no software upgrades available on the system<br>Upload an upgrade file to install. |                                                                          | n the system.                             |                                                                                                   | analysis, SSL decryption, and layer 7 inspection.<br>See more ~                                                                                                    |
|                                                                                              | Cisco_FTD_SSP_Upgrade-7.2.4-16                                           | 5.ah.REL.tar                              |                                                                                                   |                                                                                                    |

Étape 4. Une fois le téléchargement terminé, une fenêtre contextuelle s'affiche pour demander confirmation :

| Device: fire<br>Confirmation                                                                                                    |                                                              | (?) admin<br>Administrator                                                                                                    |
|----------------------------------------------------------------------------------------------------|--------------------------------------------------------------|----------------------------------------------------------------------------------------------------|
| The uploaded file will be staged for later instr<br>immediately, select the option below.                                                                   | allation. If you want to run the upgrade                     |                                                                                                    |
|                                                                                                    | CANCEL OK                                                    |                                                                                                    |
| Current version FXOS: 2.13(0.212)<br>Is compatible with the FXOS version.<br>Upgrade-7.2.4-165.s Replace file<br>M<br>fet Run Upgrade Readiness Check<br>ed | Intrusion Rule 20220511-1540<br>Latest Update on 18 Jul 2023 | Snort<br>Inspection Engine: 3.1.21.100-7 Downgrade to 2.0<br>Snort is the main inspection engine in Secure Firewall<br>Threat Defense. It is used for intrusion and file policy<br>analysis, SSL decryption, and layer 7 Inspection.<br>See more $\vee$ |
| is<br>U;<br>M                                                                                                    | compatible with the FXOS version.                            | compatible with the FXOS version.                                                                                                    |

Remarque : vous pouvez vérifier l'option Exécuter la mise à niveau immédiatement lors du téléchargement au cas où vous souhaiteriez procéder directement à la mise à niveau, mais notez que cela va ignorer la vérification de préparation qui peut fournir des informations sur les conflits sur la mise à niveau afin d'éviter une défaillance.

Étape 5. Cliquez sur Run Upgrade Readiness Check pour effectuer une pré-validation de la mise à niveau afin d'éviter un échec de la mise à niveau :

|                                                                                                    | SECORE      |
|----------------------------------------------------------------------------------------------------|-------------|
| Device Summary<br>Updates                                                                                                    |             |
| Geolocation     2022-05-11-103     VDB     353.0     Security Intelligence Feeds       Latest Update on 18 Jul 2023     Latest Update on 18 Jul 2023     Latest Update on 18 Jul 2023                                                                                                    |             |
| Configure<br>Set recurring updates     Configure<br>Set recurring updates     Configure<br>Set recurring updates                                                                                                    |             |
|                                                                                                    |             |
| System Upgrade     Intrusion Rule     20220511-1540       Current version threat defense: 7.2.3-77     Current version FXOS: 2.13(0.212)     Latest Update on 18 Jul 2023                                                                                                    |             |
| Important     Make sure the threat defense version is compatible with the FXOS version.     Learn more (2     UPDATE FROM CLOUD)      Thread is the main inspection engine in Secure Figure     Thread is the main inspection engine in Secure Figure     Thread is the main inspection engine in Secure Figu | .0<br>wwall |
| File Clsco_FTD_SSP_Upgrade-7.2.4-165.s   Replace file analysis (SSL decryption, and layer 7 inspection   See more →                                                                                                    | ncy         |
| Upgrade to 7.2.4-165                                                                                                    |             |
| Readiness Check Not Performed Yet Run Upgrade Readiness Check                                                                                                    |             |
| UPGRADE NOW   Reboot required                                                                                                    |             |

Remarque : vous pouvez vérifier que le test de préparation s'est terminé correctement à partir de la liste des tâches.

Exemple d'une vérification de préparation réussie :

| Firewall Device Manager Monitoring Policies                                                    | Tack List                                      |                                       |                                                                 |                                                                                                    | n<br>histrator ~ cisco SECURE                                                                                                  |
|------------------------------------------------------------------------------------------------|------------------------------------------------|---------------------------------------|-----------------------------------------------------------------|----------------------------------------------------------------------------------------------------|----------------------------------------------------------------------------------------------------|
| Device Summary<br>Updates                                                                      | 1 total 0 running 1 completed                  | 0 failures                            |                                                                 | Delete all finished tasks                                                                                                    |                                                                                                    |
| Geolocation 2022-05-11-1<br>Latest Update on 18 Jul 2023<br>Configure<br>Set recurring updates | Name<br>Upgrade Readiness                      | Start Time<br>19 Jul 2023<br>11:52 AM | End Time Status<br>19 Jul 2023 Ø Up<br>11:54 AM Check<br>Succes | Actions<br>grade Readiness<br>Completed<br>ssfully                                                                                   |                                                                                                    |
| System Upgrade<br>Current version threat defense: 7                                            | .2.3-77 Current version FXOS: 2.13(0.212)      |                                       | Intrusion Rule 202<br>Latest Update on 18 J                     | 220511-1540<br>vi 2023                                                                                                    |                                                                                                    |
| ● Important<br>Make sure the threat defen<br>Learn more ☑<br>File Clsco_I                      | e version is compatible with the FXOS version. | file                                  | Configure<br>Set recurring updates<br>UPDATE FROM CLOUD         | Snort<br>Inspection Engine: 3.1.2<br>Snort is the main inspec<br>Threat Defense. It is use<br>analysis, SSL decryption<br>See more ~ | 21.100-7 Downgrade to 2.0<br>ction engine in Secure Firewall<br>ed for intrusion and file policy<br>n, and layer 7 inspection. |
| Upgrade to 7.2.4-1<br>Readiness Check © Proc                                                   | ss<br>neck Success Run ypgrade Readiness Check |                                       |                                                                 |                                                                                                    |                                                                                                    |
|                                                                                                | oot required                                   |                                       |                                                                 |                                                                                                    |                                                                                                    |

Étape 6. Cliquez sur le bouton UPGRADE NOW pour procéder à la mise à niveau logicielle :

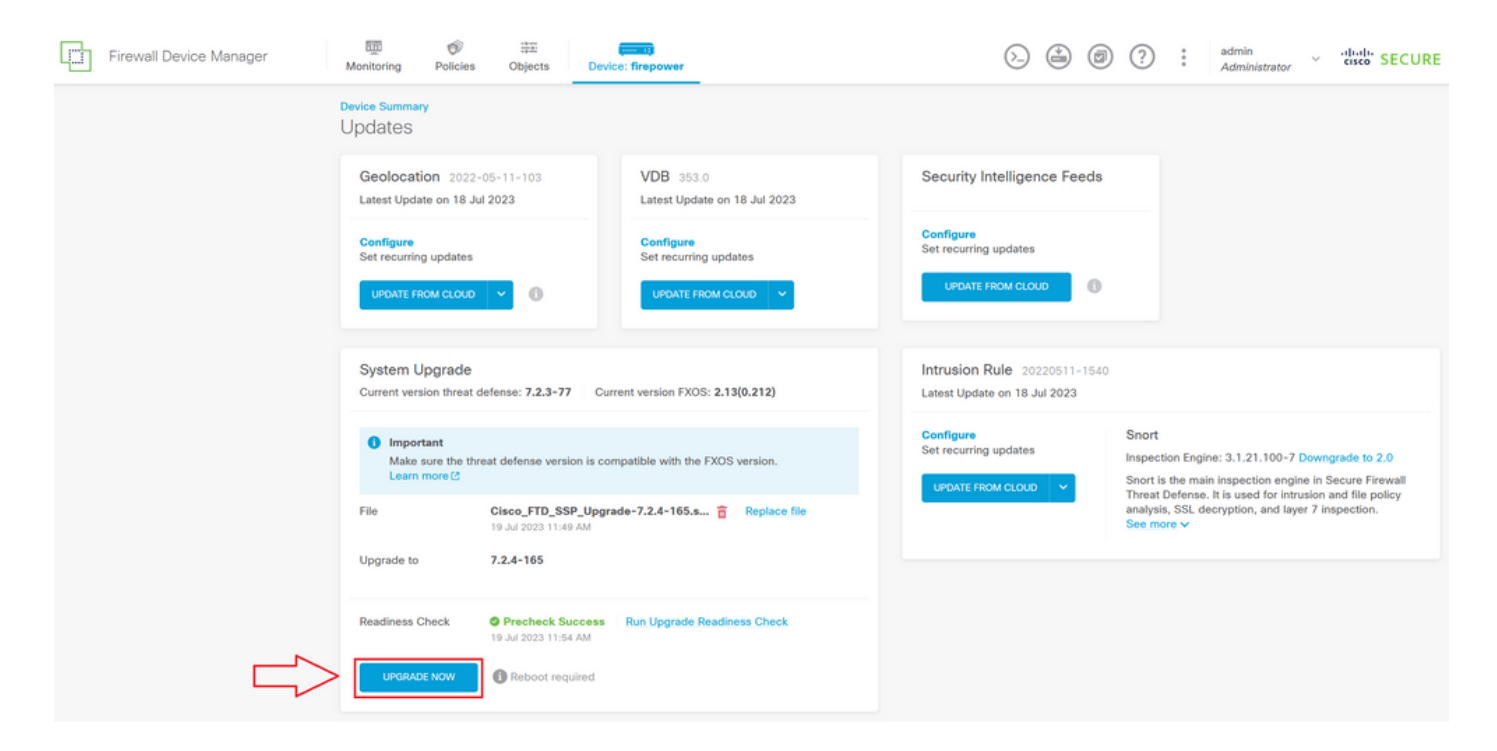

Étape 7. Dans la fenêtre contextuelle, sélectionnez CONTINUE pour poursuivre la mise à niveau :

| Firewall Device Manager | Monitoring Policies Device Summary Updates Geolocation 2022 Latest Update on 18 Ju Configure Set recurring updates | -05-11-103 U<br>ul 2023 U                                                                                                    | Confirm System Upgrade<br>Before starting the upgrade:<br>1. Do not start a system restore at the<br>2. Do not reboot the system during the<br>reboots at the appropriate time duri<br>3. Do not power of the device during<br>can leave the system in an unusable<br>You will be logged out of the system where<br>After the installation completes, the device | same time as a system upgrade.<br>e upgrade. The system automatically<br>ng upgrade if a reboot is necessary.<br>the upgrade interrupting the upgrade<br>state.<br>n the upgrade begins.<br>e will be rebooted. | A 7 : admin<br>Administrator ~ disco SECURE                                                                                 |  |
|-------------------------|----------------------------------------------------------------------------------------------------|----------------------------------------------------------------------------------------------------|----------------------------------------------------------------------------------------------------|----------------------------------------------------------------------------------------------------|----------------------------------------------------------------------------------------------------|--|
|                         | System Upgrade<br>Current version threat<br>Important<br>Make sure the the<br>Learn more (2)                       | UD UDARADE OPTIONS<br>Water at defense: 7.2.3-77 Current ve                                                                      |                                                                                                    | CANCEL CONTINUE                                                                                                    | Snort<br>Inspection Engine: 3.1.21.100-7 Downgrade to 2.0<br>Snort is the main Inspection engine in Secure Firewall         |  |
|                         | File<br>Upgrade to<br>Readiness Check<br>UPGRADE NOW                                                               | Cisco_FTD_SSP_Upgrade-7.<br>19 Jul 2023 11:49 AM<br>7.2.4-165<br>Precheck Success Run<br>19 Jul 2023 11:64 AM<br>Reboot required | 2.4-165.s 🝵 Replace file                                                                                                    |                                                                                                    | Threat Defense. It is used for intrusion and file policy<br>analysis. SE. decryption, and layer 7 inspection.<br>See more ∨ |  |

Remarque : l'option de restauration est activée par défaut. Il est conseillé de conserver cette option afin de rétablir toute configuration de mise à niveau en cas de problème lors de la mise à niveau.

Étape 8. Vous êtes redirigé vers une page où la progression de la mise à niveau va s'afficher :

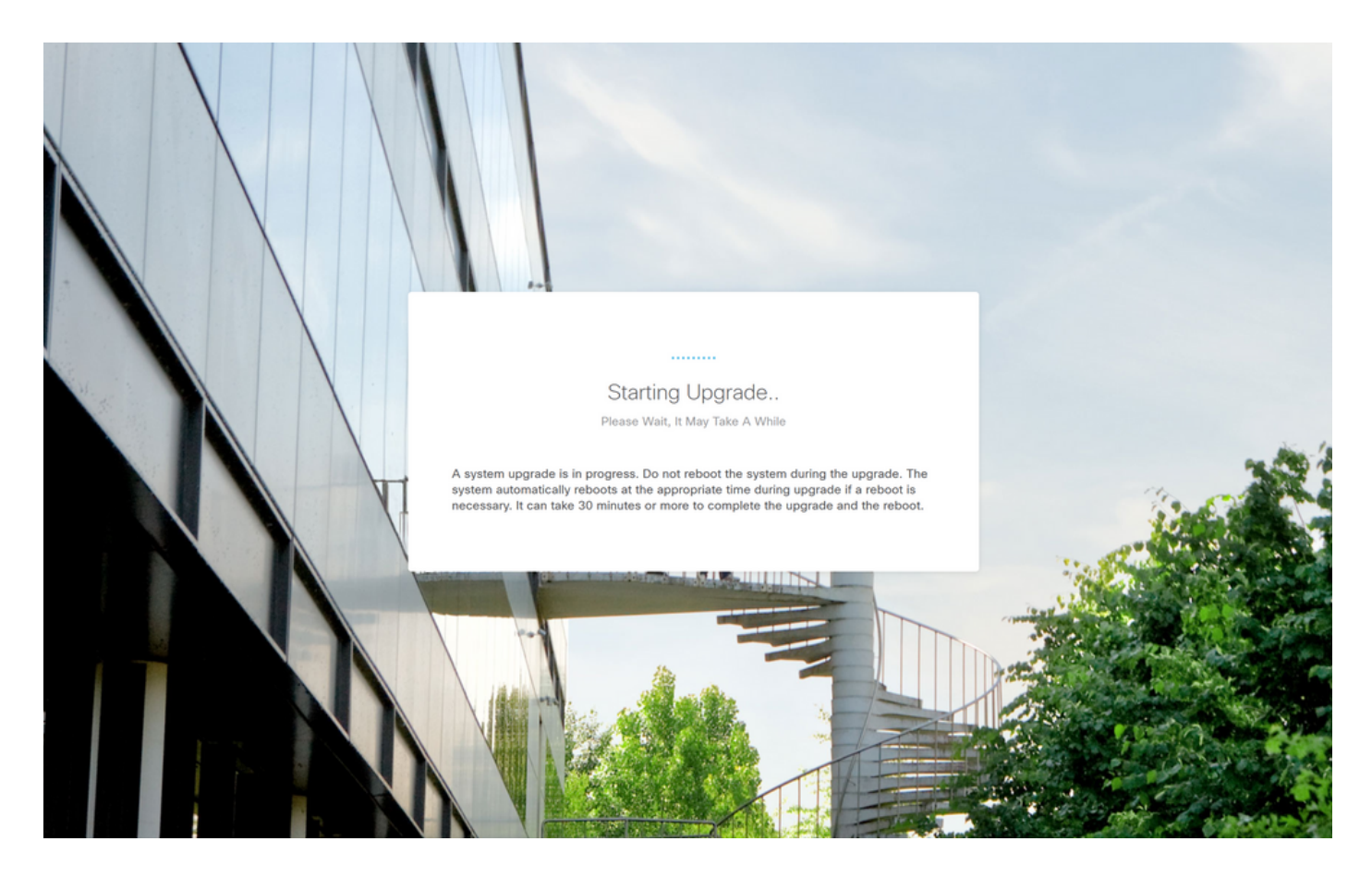

Exemple de la page de progression :

| Secure Firewall Device Manager Upgrade                                                                   | 194<br>194 |
|----------------------------------------------------------------------------------------------------|------------|
| 7%<br>Upgrade is in progress Time Remaining: 28 minutes                                                  |            |
| Checking device readiness (000_start/101_run_pruning.pl)                                                 |            |
| CANCEL UPGRADE<br>Upgrade will automatically cancel on failure and roll back to the previous<br>version. |            |
|                                                                                                    |            |
|                                                                                                    |            |

This product contains some software licensed under the "GNU Lesser General Public License, versions: 2, 2.1 and 3" provided with ABSOLUTELY NO WARRANTY under the terms of "GNU Lesser General Public License, version 2 (2, version 2.1 (2) and version 3 (2)".

Étape 9. Cliquez sur le bouton FINISH une fois la mise à niveau terminée avec succès pour

revenir à l'écran de connexion :

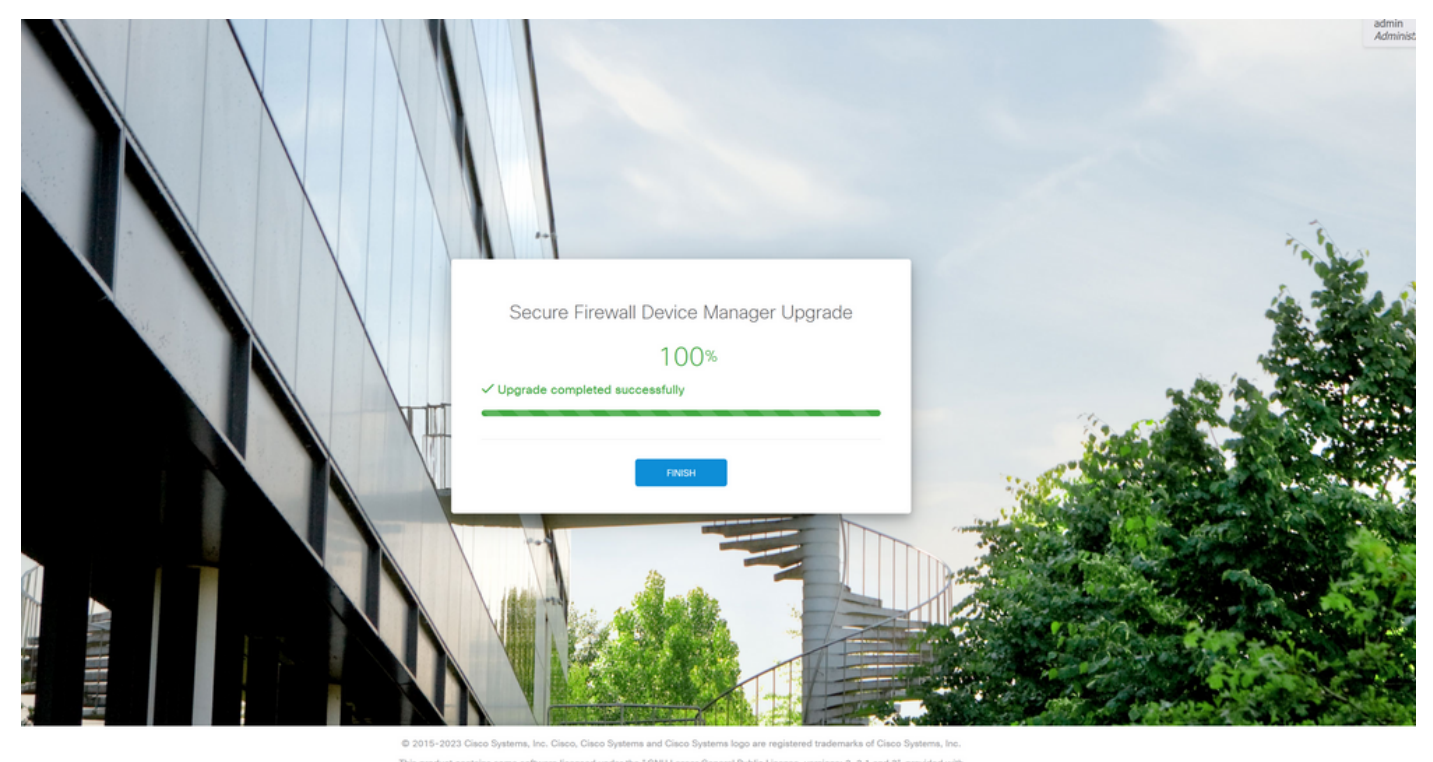

This product contains some software licensed under the "ONU Lesser General Public License, versions 2, 2, 1 and 3" provided with ABSOLUTELY NO WARRANTY under the terms of "ONU Lesser General Public License, version 2, 2, wersion 2, 1 & and version 3 &

### Validation

Une fois la mise à niveau terminée, vous pouvez vous connecter au Gestionnaire de périphériques Firepower pour valider la version actuelle. Celle-ci s'affiche dans le tableau de bord Présentation :

| Firewall Device Manager                                              | Device: firepower                                                               | > 🚔 @ ?                                                                                                 | admin<br>Administrator                                                                                        |
|----------------------------------------------------------------------|---------------------------------------------------------------------------------|----------------------------------------------------------------------------------------------------|----------------------------------------------------------------------------------------------------|
| Model<br>Cisco Firepower 4125 Three                                  | at Defense Software VDB 353.0                                                   | Intrusion Rule Update Cloud Services Hig<br>20220511-1540 S Not Registered   Register                   | th Availability CONFIGURE                                                                                     |
| Finite Network                                                       | Cisco Firepower 4125 Threat Defense  MONT CONSOLE                               |                                                                                                    | Lateway                                                                                                    |
| Interfaces<br>Connected<br>Enabled 3 of 3<br>View All Interfaces     | Routing           There are no static routes yet           View Configuration   | Updates<br>Geolocation, Rule, VDB, System Upgrade,<br>Security Intelligence Feeds<br>View Configuration | System Settings<br>Management Access<br>Legging Settings<br>DHCP Server / Relay<br>DDNS Service<br>DNS Server |
| Smart License<br>Evaluation expires in 90 days<br>View Configuration | Backup and Restore     View Configuration                                       | Troubleshoot No files created yet REQUEST FILE TO BE CREATED                                            | Management Interface<br>Hostname<br>Time Services<br>See more                                                 |
| Site-to-Site VPN<br>There are no connections yet                     | Remote Access VPN<br>Requires RA VPN license<br>No connections   1 Group Policy | Advanced Configuration<br>Includes: FlexConfig, Smart CLI                                               | Device Administration<br>Audit Events, Deployment History,<br>Download Configuration                          |
| View Configuration                                                   | 2 Configure                                                                     | View Configuration                                                                                      | view configuration >                                                                                          |

Pour effectuer une validation de mise à niveau via l'interface de ligne de commande, procédez comme suit :

- I. Créez une session SSH à l'aide de l'adresse IP de gestion du FTD.
- II. Utilisez la commande show version pour valider la version actuelle sur votre châssis.

Exemple de la procédure proposée :

#### À propos de cette traduction

Cisco a traduit ce document en traduction automatisée vérifiée par une personne dans le cadre d'un service mondial permettant à nos utilisateurs d'obtenir le contenu d'assistance dans leur propre langue.

Il convient cependant de noter que même la meilleure traduction automatisée ne sera pas aussi précise que celle fournie par un traducteur professionnel.